Pour se connecter à DV : <u>https://www.dynamiquevoile.org/</u> Le site DV est hébergé par <mark>Sportsrégion</mark>s, à la connexion, on obtient cet écran :

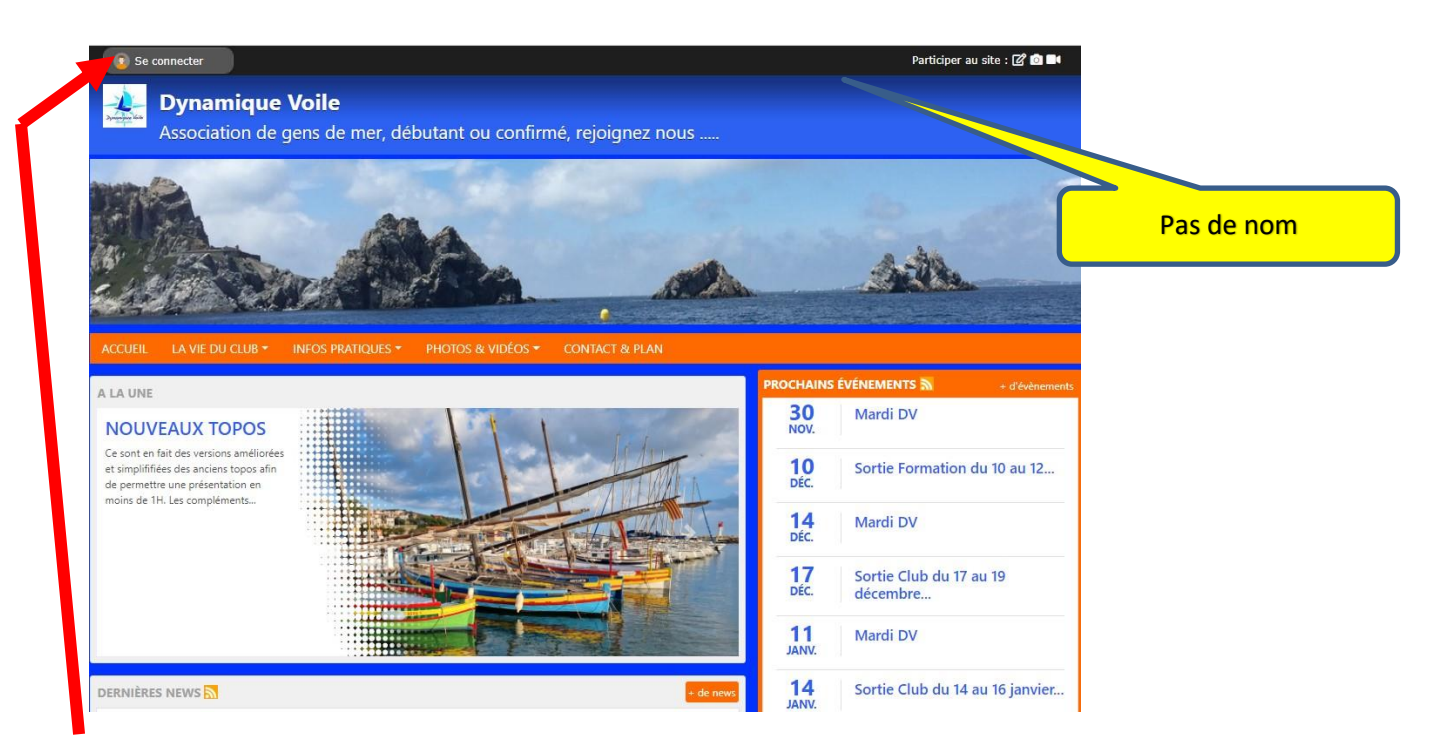

A ce stade, on est connecté comme VISITEUR et on ne voit que les <u>informations publiques</u>. Pour avoir accès aux informations privées, il faut commencer par <u>créer un compte</u> avec son <u>adresse</u> <u>email</u> et son <u>mot de passe</u> et la création de ce compte est validée par le trésorier ou le webmaster DV après que vous avez réglé votre cotisation.

Ensuite, vous pouvez vous connecter comme ADHERENT avec accès aux informations privées.

| <b>Dynamique Voile</b><br>Association de gens de m                             | er, débutant ou confirmé, rejoignez nous                                                                             | 25 St.                               |
|--------------------------------------------------------------------------------|----------------------------------------------------------------------------------------------------|--------------------------------------|
|                                                                                | Participer au site<br>Connectez vous sur la plateforme<br>Sports regions in<br>L'internel des ossociations sportives | ie.                                  |
| ACCUEIL LA VIE DU CLUB - INFOS PRATI                                           | QUES • PHC<br>J'ai un compte Sportsregions<br>E-mail                                                                 |                                      |
| CONTROISIÈRE DV<br>19 A. 1 FEVRIER 2021<br>ARRIVEE LE 2 TO DÉPAR<br>POUR CAUSE | Mot de passe                                                                                                    |                                      |
| TEST PCR NECATIP POUR                                                          | TOUS     1'ai oublié mon mot de passe       Pas encore de compte ?                                                   | Pas encore de compte ?<br>Je le crée |
| Sortie de février (13 photos)                                                  | Créer un compte                                                                                                    |                                      |

### Rappel pour votre adhésion :

<u>Il vous faut remplir le formulaire ci-dessous.</u>

Si vous avez pris une adhésion Famille, on vous recommande d'inscrire également le conjoint. De cette manière, il apparaîtra dans la liste des Membres à la rubrique Infos Pratiques (liste privée et réservée aux membres DV, les enfants ne sont pas concernés).

Les informations importantes à renseigner sont précédées d'une étoile, <u>les compétences voile que</u> <u>l'on vous demande ici sont celles que vous estimez avoir</u>, mais si elles ont été validées dans votre Carnet de Formation DV, c'est encore mieux.

*Vous pourrez par la suite faire évoluer cette fiche de renseignements en particulier avec votre photo, votre pseudo, etc ....* 

Il vous est demandé de remplir soigneusement ces informations qui nous permettront à terme de disposer d'une liste des adhérents exploitable sur le site (bien sûr privée et réservée uniquement aux adhérents).

# ADHÉSION AU CLUB - SAISON 2021-2022

#### Adhésion

Adhésion simple : toute personne majeure.

Adhésion Famille : pour un couple, elle inclut leurs enfants mineurs qui peuvent ainsi participer aux Sorties Club moyennant certaines conditions :

•L'embarquement de mineurs est soumis à la présence à bord d'au moins un parent ou responsable légal du mineur.

•On pourra être amenés à limiter leur participation, car cela ne doit pas remettre en cause la bonne composition de l'équipage.

·Le Chef de Bord en charge de la sortie a toute possibilité de les refuser s'il considère que cela compromet la vie à bord, la navigation ou la sécurité.

| Pour qui est cette inscription ? | <ul> <li>Je souhaite m'inscrire personnellement</li> <li>Je souhaite inscrire quelqu'un d'autre</li> </ul> |     |
|----------------------------------|----------------------------------------------------------------------------------------------------|-----|
| Nom * :                          | DUPONT                                                                                                    |     |
| Prénom * :                       | Jules                                                                                                    |     |
| Sexe :                           | Homme e                                                                                                    |     |
| Email * :                        | dupont.jules@gmail.com                                                                                     |     |
| Adresse * :                      | 12 rue de Dynamique Voile                                                                                  |     |
| Adresse (suite) :                |                                                                                                    |     |
| Code postal * :                  | 38240                                                                                                    |     |
| Ville * :                        | PETAOUCHNOK                                                                                                |     |
| Téléphone portable * :           | 0606060606                                                                                                 |     |
| Date de naissance * :            | 17/11/2021                                                                                                 |     |
| Compétence Voile :               | - Choisir -                                                                                                | \$  |
| Adhérent simple Détails          |                                                                                                    | 45€ |
| Famille Détails                  |                                                                                                    | 55€ |
| Informations complémentaires :   |                                                                                                    |     |
|                                  |                                                                                                    |     |

### Exemple d'écrans connecté en tant qu'adhérent :

Il y a plus de rubriques.

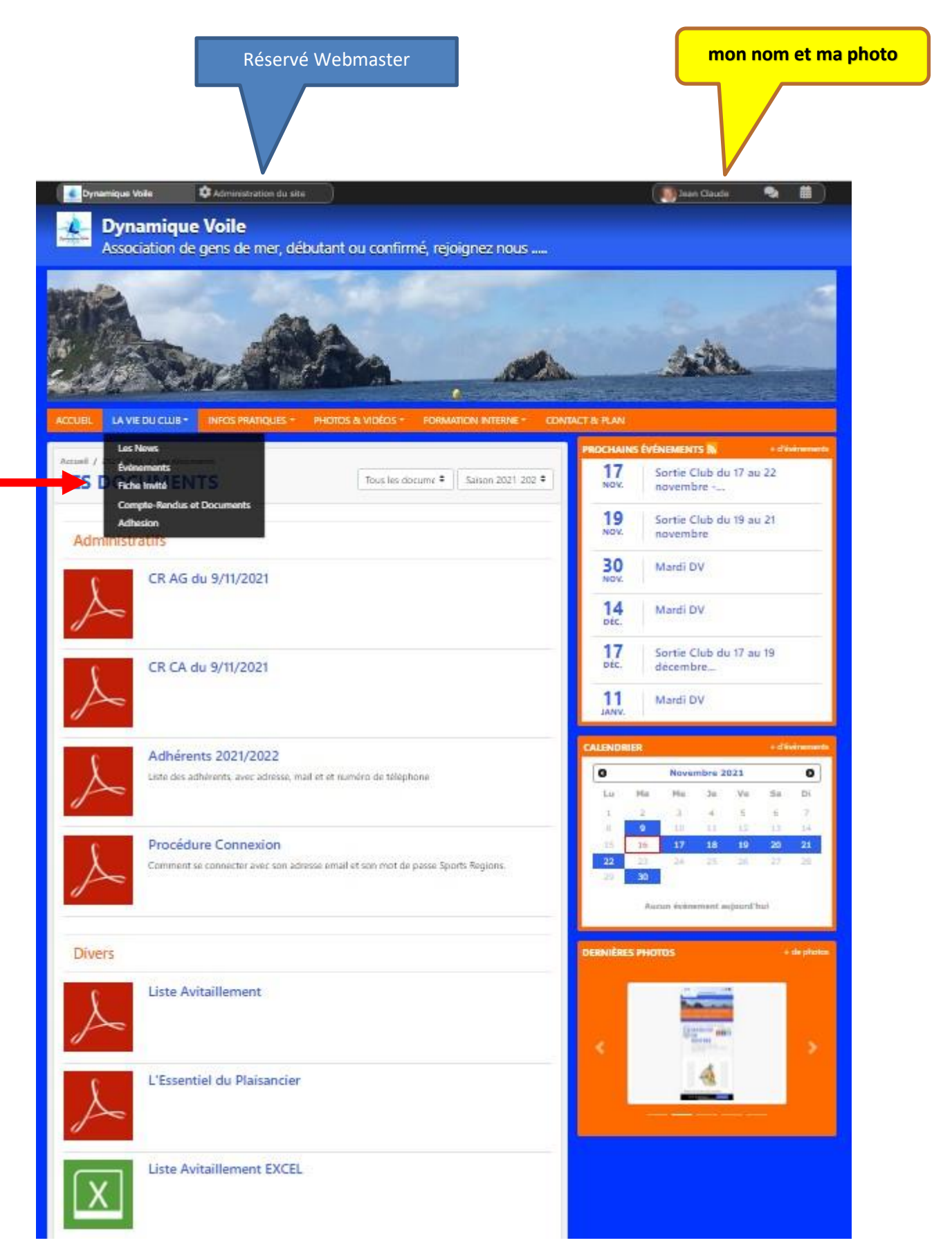

Autre exemple pour une Croisière réservée aux adhérents (donc invisible aux visiteurs) :

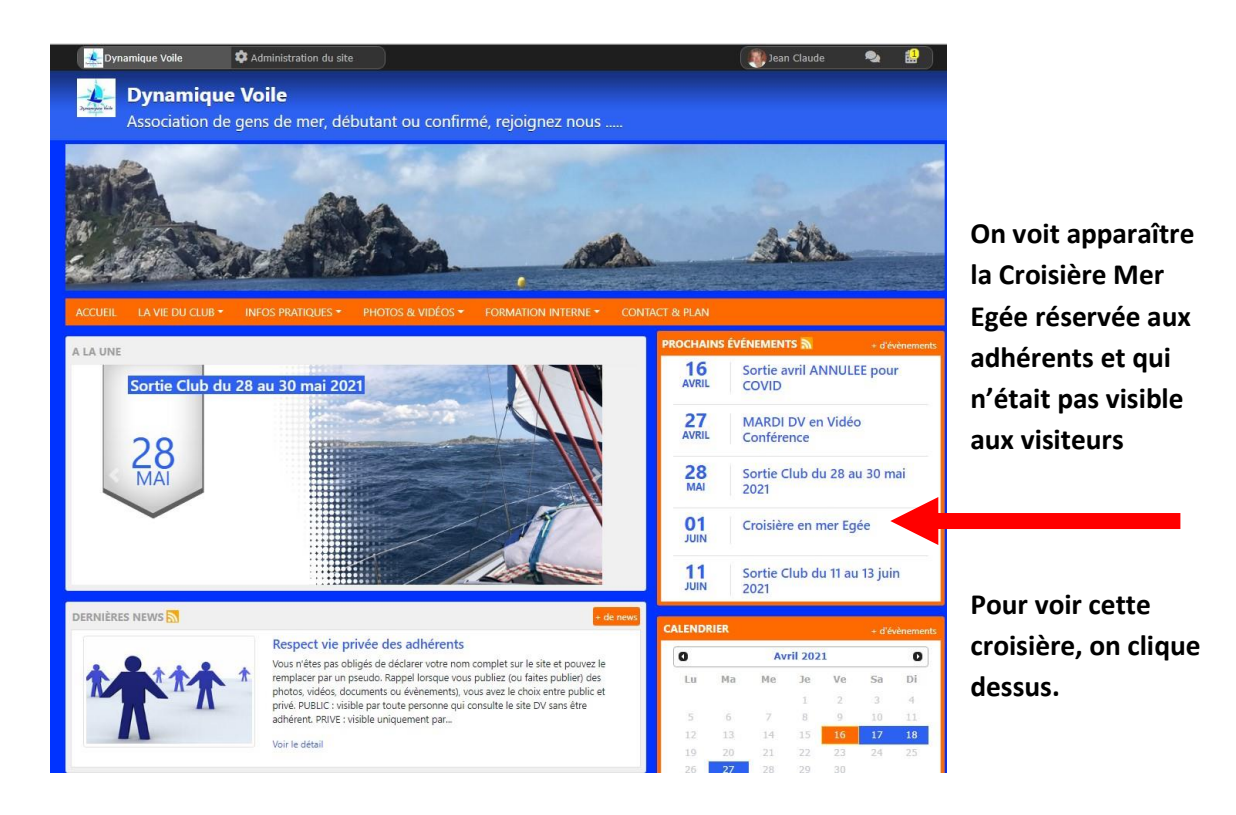

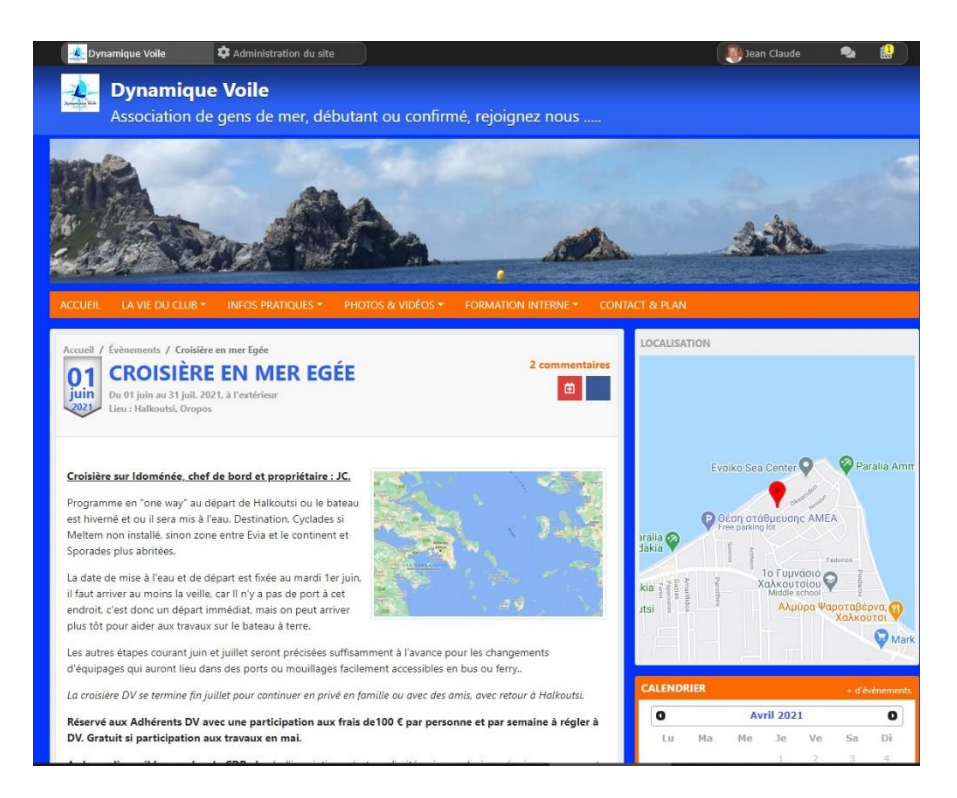

# On peut aussi consulter les différents topos :

Cliquer sur ;

- Formation Interne
  - o Formation Théorique

### On obtient cette page :

| ACCUEIL LA VIE DU CLUB * INFOS PRATIQUES * PHOTOS & VIDÉOS * FORMATION INTERNE                                                                                                    | ★ CONTACT & PLAN                                     |
|----------------------------------------------------------------------------------------------------|------------------------------------------------------|
|                                                                                                    | PROCHAINS ÉVÉNEMENTS + d'évènements                  |
| CONTENU THÉORIQUE                                                                                                    | AVRIL Sortie avril ANNULEE pour<br>COVID             |
| La formation Théorique est dispensée en salle (ou sur les bateaux) et s'appuie sur un cert                                                                                                    | 27 MARDI DV en Vidéo<br>AVRIL Conférence             |
| nombre de supports :                                                                                                    | 28 Sortie Club du 28 au 30 mai                       |
| NAVIGATION                                                                                                    | 2021                                                 |
| Eléments de Cartographie : le Mille, la projection de Mercator, système géodésique WGS84, les différents le<br>Côtiers, Dérive, Courant, Balisage, fabrication d'une carte papier vierge pour une traversée, connaissant les<br>coordonnées de départ et d'arrivée. | Points 01 Croisière en mer Egée                      |
| Navigation avec les instruments modernes, et si ça tombe en panne, Dérive, Courant, Etalonnage de mon l                                                                                                    | LOCH, <b>11</b> Sortie Club du 11 au 13 juin<br>2021 |
| Exercices de navigation sur la carte Toulon Cavalaire                                                                                                    | CALENDRIER + d'évènements                            |
| Lien vers un site recommandé pour la préparation du Permis Hauturier                                                                                                    | 0 Avril 2021 0                                       |
| Préparation d'une navigation en Méditerranée                                                                                                    | Lu Ma Me Je Ve Sa Di                                 |
| Les Marées, règle des douzièmes, exemple avec l'utilisation des tables, applis avec le téléphone, tablettes e<br>internet                                                                                                    | et 1 2 3 4<br>5 6 7 8 9 10 11                        |
| Ou en est-on sur Open CPN                                                                                                    | 12 13 14 15 <b>16 17 18</b>                          |
| Les Applis pour Naviguer sur Tablette                                                                                                    | 26 <b>27</b> 28 29 30                                |
| Le Routage : Principes, exemples à partir de l'arrivée du Vendée Globe 2020-2021                                                                                                    | 16<br>AVRIL Sortie avril ANNULEE pour COVID          |
| FONCTIONNEMENT DU VOILIER ET MANOEUVRE                                                                                                    |                                                      |
| Comment ça marche N° 1 : Vecteur, Force, Vitesse, Vent et Courant, les forces sur un voilier, les Allures                                                                                                    | DERNIÈRES PHOTOS + de photos                         |
| Comment ça marche N° 2 : Equilibre dans l'eau, la Coque, la Dérive, les Safran, l'Hélice, conséquences pour<br>manoeuvres                                                                                                    | ur les                                               |
| Comment ça marche Nº 3 : les Commandes, Vent et Altitude, Réglages Génois et GV, compromis Cap/Vites                                                                                                    |                                                      |
| Quelques manoeuvres Essentielles : prise de Ris, mise à la Cape, Homme à la Mer, Amarrages, Mouillages o<br>prise se Corps Mort                                                                                                    | ou 🔸 🖉 👘 🔪 >                                         |

#### Si vous voulez modifier votre profil Sports Région :

Il vous faut cliquer sur votre nom ou pseudo en haut à droite de la page pour entrer dans le menu qui vous permet d'accéder à :

- Mon Profil Sports Région
- Mes Réglage pour DV
- Mes certificats médicaux
- Mes données personnelles
- Mes convocations
- Mes Réservations
- Mes Notifications
- Se déconnecter

#### La page suivante s'affiche :

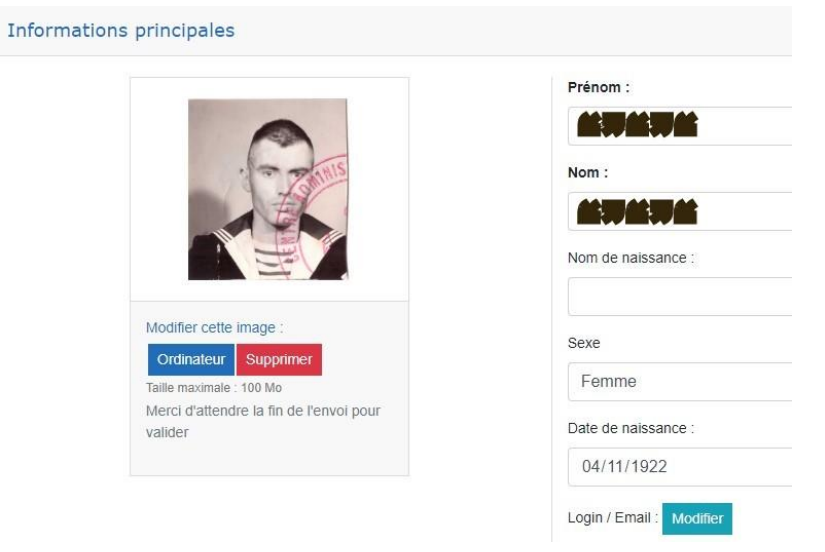

Cliquer sur Ordinateur pour modifier votre trombi. à l'aide d'une photo archivée ou bien Supprimer. Vous pouvez également modifier tous les autres paramètres à droite, sauf vos Nom / Prénom.

On vous demande ensuite si vous désirez transmettre votre profil à DV, pour cela, il faut cocher la case Dynamique Voile. (Si vous ne cochez pas cette case, votre nouveau profil ne sera connu que de Sports Région et votre ancien profil DV sera conservé).

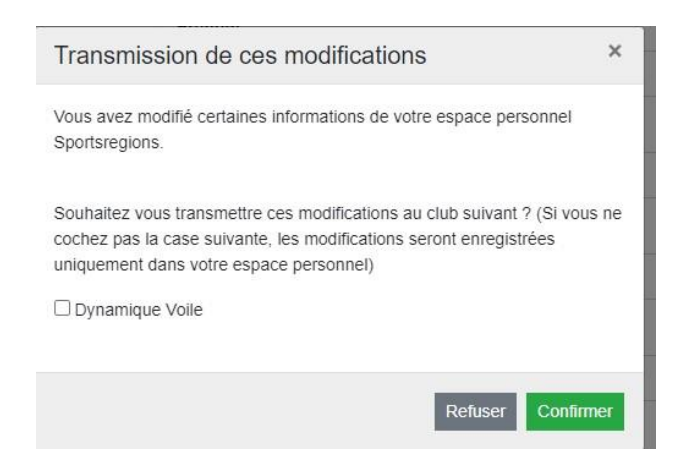

Cette transmission à DV devra encore être validée par un administrateur, vous ne verrez donc pas de suite vos modifications.

Merci de votre attention et bon vent

Les Webmasters ....